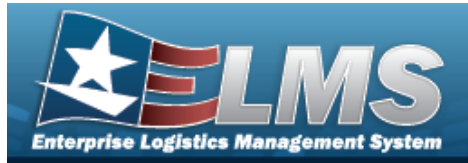

### Inspection

#### **Overview**

The Warehouse Management module Inspection Process provides the ability to view and inspect inspections associated to the inventory's STOCK NBR.

**Help Reference Guide** 

#### Navigation

Materiel MGMT > Inspection > Inspection page

#### Procedures

#### Search for an Inspection

One or more of the Search Criteria fields can be entered to isolate the results. By default, all

results are displayed. Selecting CReset at any point of this procedure returns all fields to the default "All" setting.

1. In the Search Criteria box, narrow the results by entering one of the following optional fields.

| arch Criteria    |                                        |                           |     |   |   |                 |            |     |  |
|------------------|----------------------------------------|---------------------------|-----|---|---|-----------------|------------|-----|--|
|                  | Click here to scan ICN S/N LOC CON III |                           |     |   |   |                 |            |     |  |
| i LIN/TAMCN      | All                                    | i Location                | All |   |   | Issued          | All        | ×   |  |
| i LIN/TAMCN Desc | All                                    | i Container               | All |   | i | Issued UIC      | All        |     |  |
| i Stock Nbr      | All                                    | Cond Cd                   | All | • | i | Issued Member   | All        |     |  |
| i Item Desc      | All                                    | Owning DoDAAC             | All | * | i | Assigned Member | All        |     |  |
| Serial Nbr       |                                        | Reportable Commodity Type | All | • |   | Due Before      | 12/12/2021 | × 🗎 |  |
| ŧ ICN            | All                                    | GFM Contract Nbr          | All | • |   | Facility        | All        | •   |  |
| Prj Cd           | All                                    | Inspection Type           | All |   |   |                 |            |     |  |

2. Select Q Search

The results display in the Available Inventory Inspections Results grid.

| Available In | antory inspec | ions Selecte   | Inventory Inspection | 8                       |                        |              |               |                |                      |                           |              |                |             |                   |                   |             |               |             |                 |          |                    |
|--------------|---------------|----------------|----------------------|-------------------------|------------------------|--------------|---------------|----------------|----------------------|---------------------------|--------------|----------------|-------------|-------------------|-------------------|-------------|---------------|-------------|-----------------|----------|--------------------|
| Available    | Inventory     | Inspections    | Crid Options         | • ][ Q, Inspection Info | 🖶 Print DW 28 - Inspec | ctions Due   |               |                |                      |                           |              |                |             |                   |                   |             |               |             |                 |          |                    |
| 01           | Primar        | Status         | ▼ Issued             | Y Next Insp Dt 🖕        | T Inspection Type      | T Stock Nor  | T Item Des    | с ТК           | 17 T Cond Cd         | T ICN                     | T Seriel Nor | T Location     | T Container | T Freeze Location | T Location Status | T Alloc Oly | T Issued City | T Avail Oty | T Owning DeDAAC | T Prj Cd | T GFM Contract Nbr |
| •            |               | •              | No                   | 09/26/2023              | 30 DAY                 | 42400151     | 24437 MASK, N | 150 (LARGE) Ye | is G - Unsvcbil)nco  | πp) B00000000000000010140 | 172          | C218           | P2301       | No                | ACTIVE            | 0           | 0             | 2           | M67750          |          |                    |
|              |               | 0              | No                   | 08/10/2022              | 30 DAY                 | 42400151     | 24437 MASK N  | 150 (LARGE) Ye | G - Unsvcblijnco     | πp) B00000000000070155    | 138          | BLDG2011-IPE01 | C P2368     | No                | ACTIVE            | 0           | 0             | 1           | M67750          |          |                    |
|              |               | 8              | No                   | 08/10/2022              | 30 DAY                 | 42400151     | 24437 MASK, N | 150 (LARGE) Ye | is G - Unsvcbil/inco | np) 8000000000000070155   | 38           | C21B           | P2301       | No                | ACTIVE            | 0           | 0             | 2           | M67750          |          |                    |
|              |               | 8              | No                   | 08/10/2022              | 30 DAY                 | 42400151     | 24437 MASK N  | 150 (LARGE) Ye | G - UnsvcbiUnco      | rp) 80000000000000000     | 138          | BLDG2011-IPE01 | C L4231     | No                | ACTIVE            | 0           | 0             | 2           | M67750          |          |                    |
| < Selected 0 | 4 (H          | • <b>(</b> ) F | age 1 of 1 (         | )(H)(H)(4)(             | »)(н) <u>50 v</u> te   | ens per page |               |                |                      |                           |              |                |             |                   |                   |             |               |             |                 |          | 1 - 4 of 4 items   |

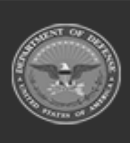

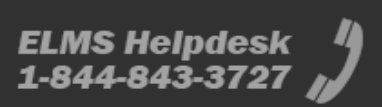

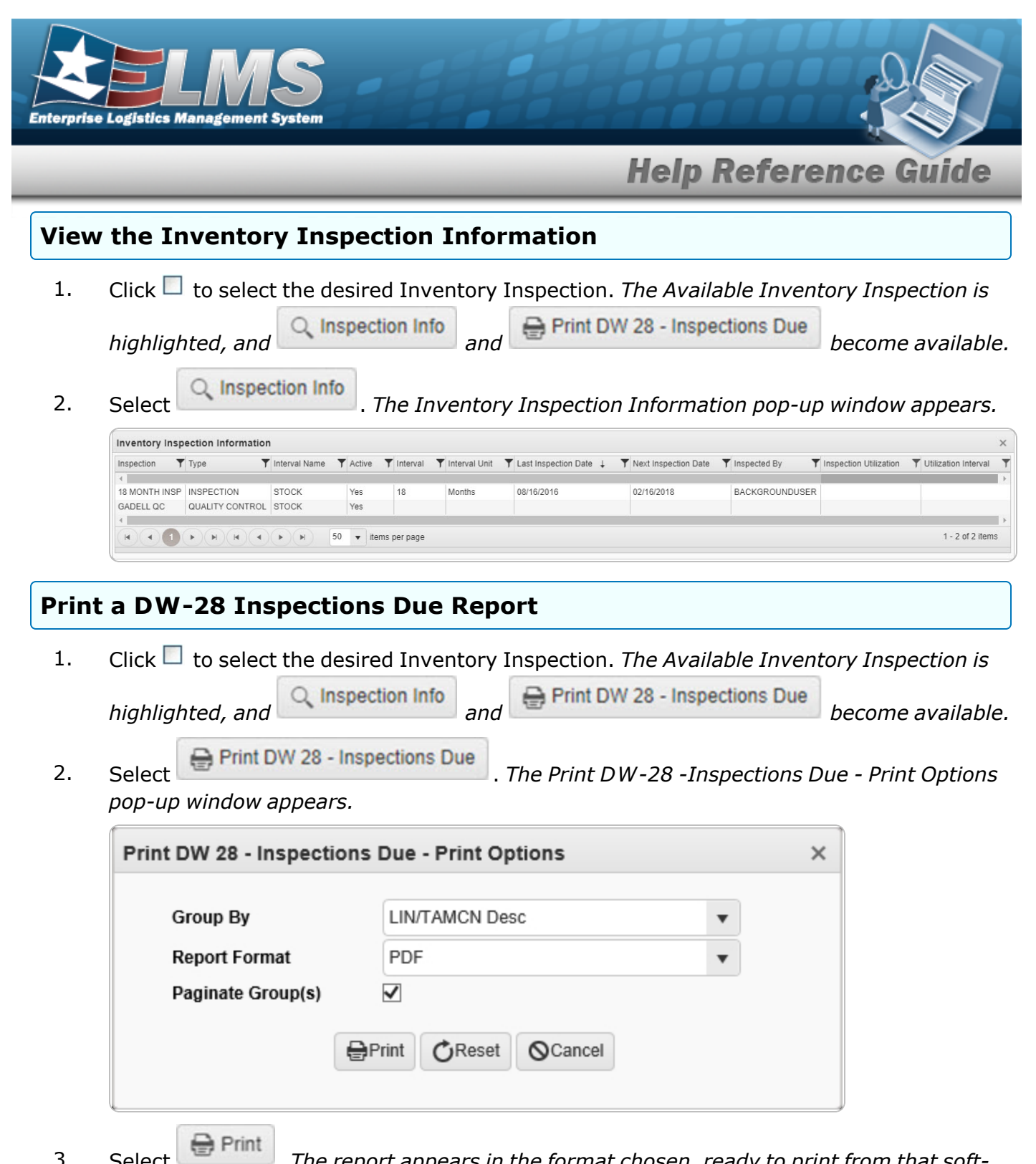

3. Select . The report appears in the format chosen, ready to print from that software.

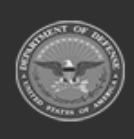

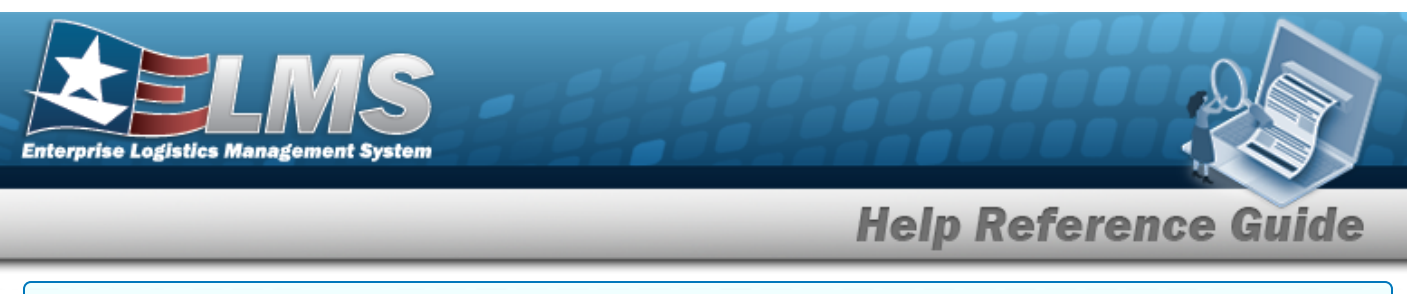

#### View the Selected Inventory Inspections Results Grid

1. Click 🔲 to select the desired Inventory Inspection. *The Available Inventory Inspection* 

is highlighted, and Inspection Info and Arrival and Arrival and Inspections Due become become

2. Select the Selected Inventory Inspections Tab. *The Selected Inventory Inspections Results grid appears.* 

| Available invent | ary inspectio | ns Selected   | inventary inspecti | ers .          |                   |                |                   |           |                       |                    |                                         |             |                     |             |                   |                   |             |                 |          |                    |                  |
|------------------|---------------|---------------|--------------------|----------------|-------------------|----------------|-------------------|-----------|-----------------------|--------------------|-----------------------------------------|-------------|---------------------|-------------|-------------------|-------------------|-------------|-----------------|----------|--------------------|------------------|
| Selected in      | ventory In    | spections     | Crid Options       | s • Remove Re  | toyer (           |                | IIII Print Labers | * 🖨 Print | • D Attachments       |                    |                                         |             |                     |             |                   |                   |             |                 |          |                    |                  |
| No Grouping      |               |               |                    |                |                   |                |                   |           |                       |                    |                                         |             |                     |             |                   |                   |             |                 |          |                    |                  |
| 0 AI             | Primary       | . Status      | T issued           | T Next Insp D1 | T Inspection Type | T Stock Nor 1  | f Item Desc       | T KR? 1   | T Kit Serial Number † | T Cond Cd          | TICN                                    | Y Setal Nor | T Location          | T Container | T Freeze Location | T Location Status | T Avail Oby | T Owning DoDAAC | T Prj Cd | T GFM Contract Nor | T Parent ICN     |
|                  |               | 8             | No                 | 06/10/2022     | 30 DAY            | 4240015124437  | MASK, M50 (LARGE  | ) Yes     |                       | G - Unsvcbi(incomp | 8000000000070155                        | 38          | BLDG2011-<br>IPE01C | P2368       | No                | ACTIVE            | 1           | M67750          |          |                    |                  |
|                  |               | •             | No                 | 08/10/2022     | 30 DAY            | 4240015124437  | MASK, M50 (LARGE  | ) Yes     |                       | G - Unsvcbi(incomp | 800000000000000000000000000000000000000 | 38          | C218                | P2301       | No                | ACTIVE            | 2           | M67750          |          |                    |                  |
| 0                |               | 8             | No                 | 05/10/2022     | 30 DAY            | 4240015124437  | MASK, MS0 (LARGE  | ) Yes     |                       | G - Univoli(incomp | 0 8000000000000000000000000000000000000 | 38          | BLDG2011-<br>IPE01C | L4231       | No                | ACTIVE            | 2           | M67750          |          |                    |                  |
| Selected 0/3     | (H)           | • <b>()</b> • | of 1 of 1          | (F)(R)(R)(R    | ) N N 50 -        | items per page |                   |           |                       |                    |                                         |             |                     |             |                   |                   |             |                 |          |                    | 1-3 of 3 terms ( |

#### Remove a Single Selected Inspection

Remove

A. Select . The Selected Inventory Inspection is deleted from the Selected Inventory Inspections grid.

#### Remove Multiple Selected Inspections

A. Select

Remove All . The Selected Inventory Inspection grid is emptied.

#### Print Inventory Labels

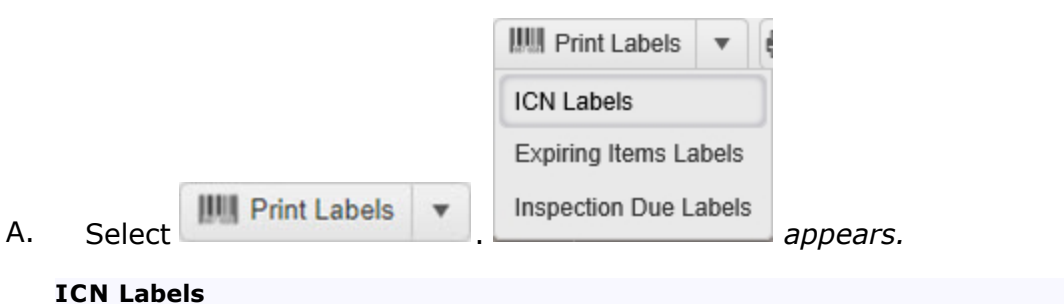

a. Select ICN Labels . The **Print Label Request** pop-up window appears.

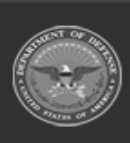

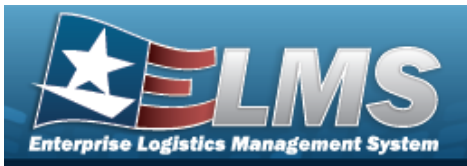

| Print Label Requ  | st                                     | × |
|-------------------|----------------------------------------|---|
| Print Labels      |                                        |   |
| Printer Language  | Select an Item                         | • |
| Label Size        | J - 3.00 X 2.00                        | • |
| Include RFID      |                                        |   |
| Include Cond Cd   | $\checkmark$                           |   |
| Label Type        | Qtv                                    |   |
| ICN               | 1                                      |   |
|                   |                                        |   |
|                   | Print Download CReset OCancel          |   |
| Label Type<br>ICN | Qty 1 \$ Print Download CReset OCancel |   |

#### **Expiring Items Labels**

a. Select

Expiring Items Labels

I. The label automatically prints out.

| DOIN          | DOI                            | DOE                    | LOT#                                                                                                    | SER#                                                                                                    |
|---------------|--------------------------------|------------------------|----------------------------------------------------------------------------------------------------|----------------------------------------------------------------------------------------------------|
| 01-Jul-17     |                                | 31-Jul-18              | 2                                                                                                    |                                                                                                    |
| 01 – May – 19 |                                | 30 - Nov - 20          |                                                                                                    | 324324                                                                                                    |
|               |                                |                        |                                                                                                    |                                                                                                    |
|               |                                |                        |                                                                                                    |                                                                                                    |
|               |                                |                        |                                                                                                    |                                                                                                    |
|               |                                |                        |                                                                                                    |                                                                                                    |
|               |                                |                        |                                                                                                    |                                                                                                    |
|               |                                |                        |                                                                                                    |                                                                                                    |
| · · · · ·     |                                |                        |                                                                                                    |                                                                                                    |
|               | 01 - Jul - 17<br>01 - May - 19 | 01-Jul-17<br>01-May-19 | 01-Jul-17<br>01-May-19<br>30-Nov-20<br>30-Nov-20 | DOI         DOI         DOI <thdoi< th=""> <thdoi< th=""> <thdoi< th=""></thdoi<></thdoi<></thdoi<> |

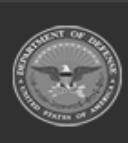

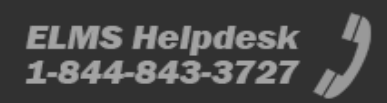

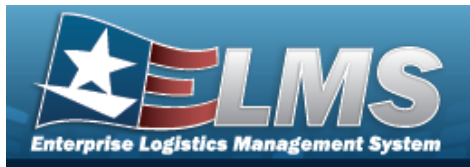

#### **Inspection Due Labels**

a. Select Inspection Due Labels . The **Print Label Request** pop-up window appears.

| Print Label Request                                     |                  | ×   |
|---------------------------------------------------------|------------------|-----|
| Print Labels                                            |                  |     |
| Printer Language                                        | Select an Item   |     |
| Label Size                                              | Select an Item   | í I |
| Label Type<br>INS                                       | Qty<br>1 🜲       |     |
| Select Inspection Labels                                |                  |     |
| All     COSIS      MAINTENANCE     TEST     CALIBRATION |                  |     |
| Print Download                                          | I CReset OCancel |     |

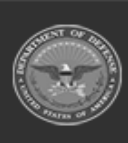

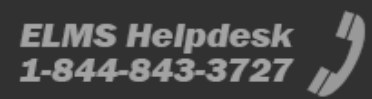

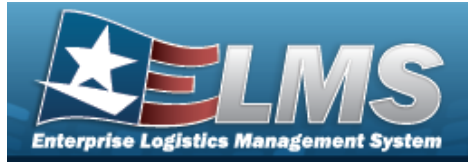

| Inspect a Selecte                                                                                                    | ed Invento                                                         | ory      |                                          |                               |                                           |        |
|----------------------------------------------------------------------------------------------------|--------------------------------------------------------------------|----------|------------------------------------------|-------------------------------|-------------------------------------------|--------|
| Navigation                                                                                                    |                                                                    |          |                                          |                               |                                           |        |
| Materiel MGMT > Inspec<br>Inspections > 🗌 (desir<br><b>Procedures</b>                                                                                                    | ction > Q Search<br>red record) > Q                                | h > C    | (desire<br>> Insp                        | d record) > S<br>ect Selected | Selected Inventory<br>Inventory page      |        |
| Inspect a Selected Inve                                                                                                    | entory                                                             |          |                                          |                               |                                           |        |
| <ol> <li>Selecting retains the steps are required.</li> <li>Select Inspect . The select . The selections - Stock schedule selected inventory inspections for schedule selected inventory inspections for schedule selected inventory in selected inventory in selected inventory in selected inventory in selected inventory in selected inventory in selected inventory in selected inventory in selected inventory in selected inventory in selected in selected inv</li></ol> | e <b>Inspect Select</b><br>ck Schedule panel<br>lepends upon the a | is at th | r <b>entory</b><br>e top of<br>t and typ | page appear<br>the Inspection | on Results tab. <i>The s inspections.</i> |        |
| COSIS CSP                                                                                                    |                                                                    |          |                                          |                               |                                           | $\sim$ |
| *Cost Center                                                                                                    | TEST - TEST                                                        | •        | Personnel                                |                               | PHYSICAL, INVENTORY                       | •      |
| Last COSIS CSP Inspection                                                                                                    | 10/1/2024                                                          | **       | Next COSIS                               | CSP Inspection                | 10/1/2025                                 |        |
| * Inspection Result                                                                                                    | PS - PASSED                                                        | T        | Remarks                                  | BPG Test                      |                                           |        |
| Associated Inventory                                                                                                    |                                                                    |          |                                          |                               |                                           |        |

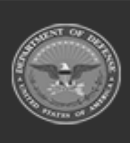

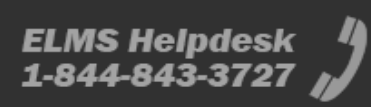

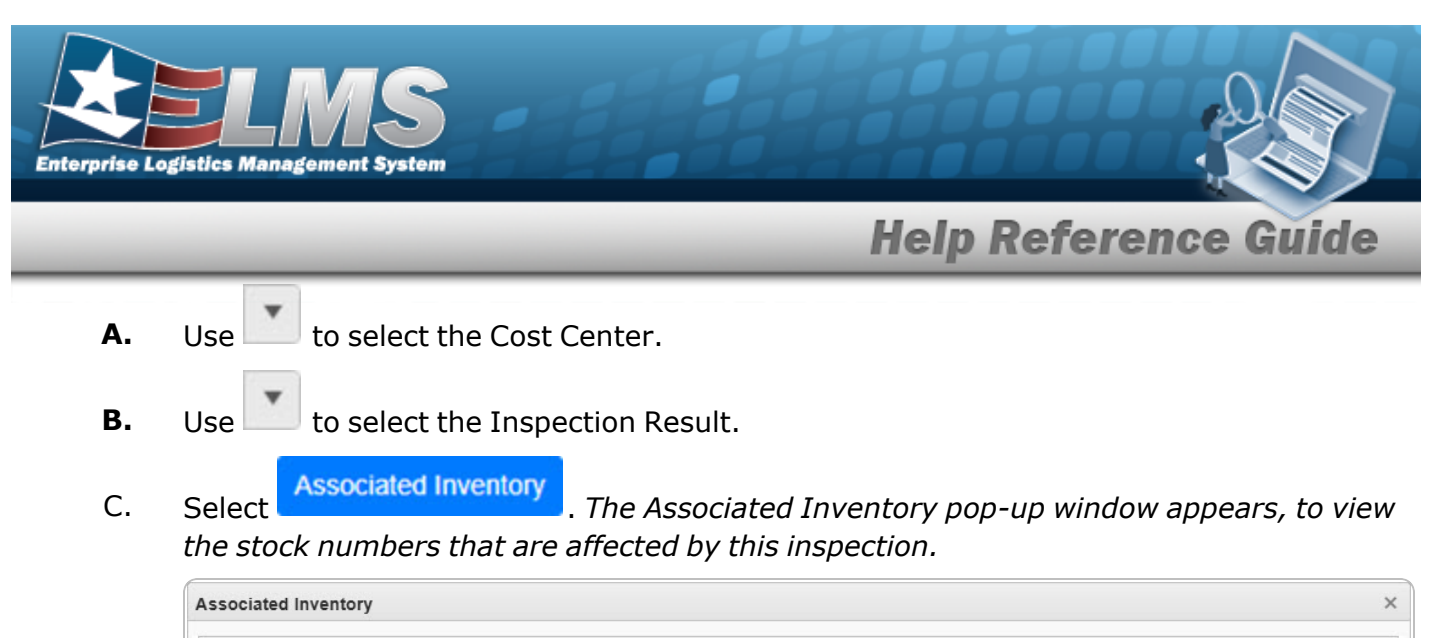

| Associated I  | nventory Grid    | Grid Options •       |                  |     |
|---------------|------------------|----------------------|------------------|-----|
| Stock Nbr 🛛 🍸 | Item Desc        | T ICN                | Y Serial Nbr     | Qty |
| 4240015124431 | MASK, M50 (SMALL | ) A00000000000746104 | 6 095230094R009  | 1   |
| 4240015124431 | MASK, M50 (SMALL | ) A0000000000746104  | 16 095230094R009 | 1   |
|               |                  |                      |                  |     |
|               |                  |                      |                  |     |
|               |                  |                      |                  |     |

D. Repeat these steps for however many inspection panels exist. *The Condition Code and Document Number panel is next.* 

| Condition Code and Document Number           |                     | $\sim$ |
|----------------------------------------------|---------------------|--------|
| Enter condition code and/or document number: |                     |        |
| Cond Cd                                      | A - Svcbl(w/o Qual) |        |
| i Document Nbr                               |                     |        |
|                                              |                     |        |
|                                              |                     |        |

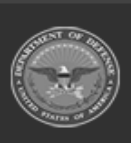

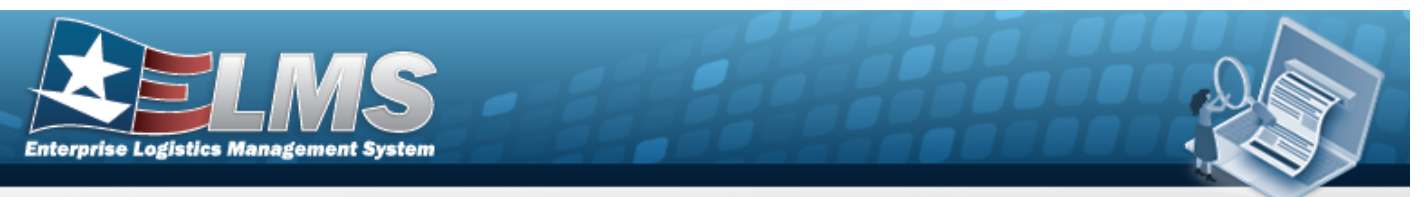

a. The Utilization and End Item Remarks panel is next.

| eter Reading                   | Remarks     Remarks     Increase Replace |              |                 |                       |           |  |
|--------------------------------|------------------------------------------|--------------|-----------------|-----------------------|-----------|--|
|                                | By                                       |              |                 |                       |           |  |
| Apply to Selected              | Ву                                       |              |                 |                       |           |  |
| Apply to Selected<br>Stock Nbr | By                                       | Y Serial Nbr | ▼ Meter Reading | ▼ Percent Utilization | T Remarks |  |

- 1. Select Apply to Selected . The Meter Reading and Remarks cells are updated in the selected row.
- 2. Select the Repair Parts tab. *The Repair Parts Tab appears.*
- 3. The Repair Parts panel is at the top of the Repair Parts tab. *The grid starts out empty.*

| Stock Number                                                      | T Item Desc                                                 | ▼ Mfr P                                             | art Nbr 🍸 T                               | Total Repairable Qty                 | T Cond Code             | ▼ Location            | Requested Qty | Y Selected Qty |
|-------------------------------------------------------------------|-------------------------------------------------------------|-----------------------------------------------------|-------------------------------------------|--------------------------------------|-------------------------|-----------------------|---------------|----------------|
| 6850013578456                                                     | DECONTAMINATION                                             | N KIT, M295                                         | 0                                         | )                                    | G - Unsvcbl(Ind         | comp)                 | <b>s</b> ∕ 1  | 1              |
|                                                                   | + Add                                                       | Anew                                                | row app                                   | oears.                               |                         |                       |               |                |
| Select<br>Select<br>showin                                        | End Iter                                                    | m Assignr<br>ails of th                             | e part u                                  | The Assigr<br>Ised to fix            | n Repair F<br>the origi | Parts pop<br>nal item | o-up windd    | ow appea       |
| Select<br>Select<br>showin                                        | End Iter<br>ng the deta<br>pair Part(s)                     | m Assignr<br>ails of th                             | e part u                                  | The Assign<br>used to fix            | n Repair F<br>the origi | Parts pop<br>nal item | o-up windd    | ow appea       |
| Select<br>Select<br>showin<br>Assign Ro<br>Repair F               | End Iter<br>ng the deta<br>apair Part(s)<br>'art Assignment | m Assignr<br>ails of th                             | e part u                                  | The Assign<br>used to fix            | n Repair F<br>the origi | Parts pop<br>nal item | o-up windd    | ow appea       |
| Select<br>Select<br>showin<br>Assign Re<br>Repair F<br>End Item S | epair Part(s)                                               | m Assign<br>ails of th<br>Grid Options<br>em Desc T | e part u<br>Click here to<br>End Item ICN | The Assign<br>used to fix<br>scan IC | N S/N IM                | Parts pop<br>nal item | p-up windo    | ow appea       |

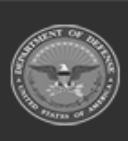

<

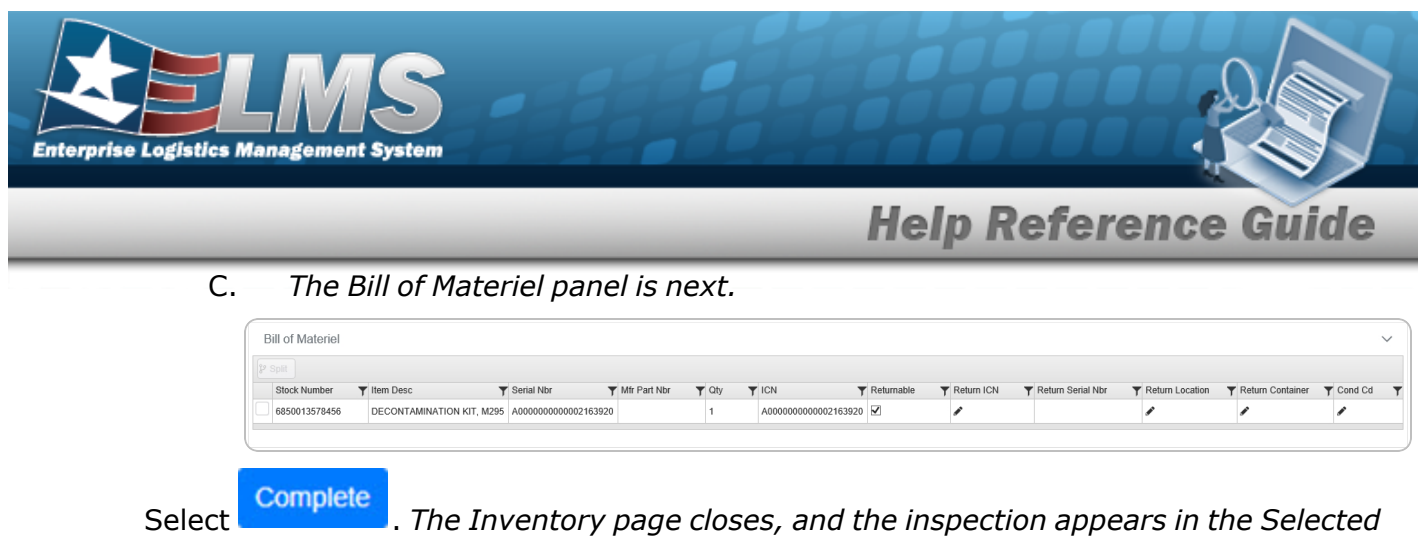

Inventory Inspections grid.

3.

OR

Complete and View QC

. The Inventory page closes, and the inspection appears in Select the QC / QA / Inspection Results grid.

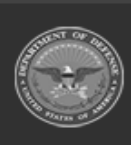

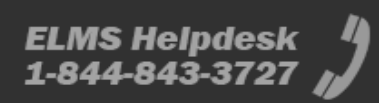

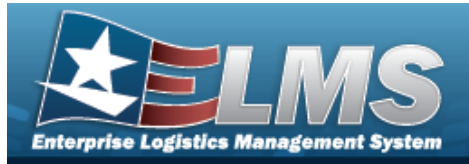

# Add Additional Fields to an Inspection

### Navigation

| Materiel MGMT > Inspection >                | earch >                | record) > Selected Inventory    |
|---------------------------------------------|------------------------|---------------------------------|
| Inspections > $\Box$ (desired record) > dow | ✓ Edit Additional Info | > Additional Fields pop-up win- |

#### Procedures

1.

# Add a QC/Inspection Request

Selecting Cancel at any point of this procedure removes all revisions and closes the page. **Bold** numbered steps are required.

- Select ✓ Edit Additional Info
  - . The **Additional Fields** pop-up window appears.

| Additional Info |   | Instructions |     |        |           |  |  |
|-----------------|---|--------------|-----|--------|-----------|--|--|
|                 |   |              |     | l Info | dditional |  |  |
| Add Field: All  | • |              | All | d:     | dd Field  |  |  |

2. Use to select the Add Field. *The options are specific to the inspections associated with the accessed user ID.* 

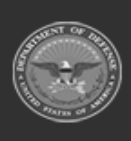

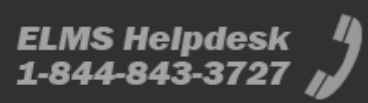

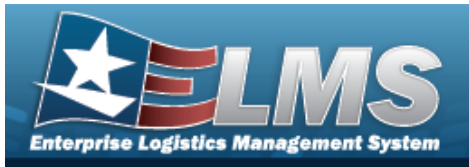

| )        |       |
|----------|-------|
| All      |       |
| BPG Test |       |
|          |       |
|          |       |
|          |       |
|          | All v |

3. Select Update . The **Additional Fields** pop-up window closes, and the new fields appear when the forms are printed.

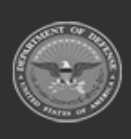

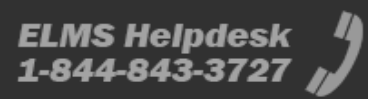

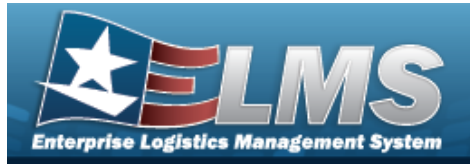

### **Add Attachments to a Inspection**

#### Navigation

Materiel MGMT > Inspection > *VARIOUS PROCEDURAL STEPS* > Inspection Attachments pop-up window

#### Procedures

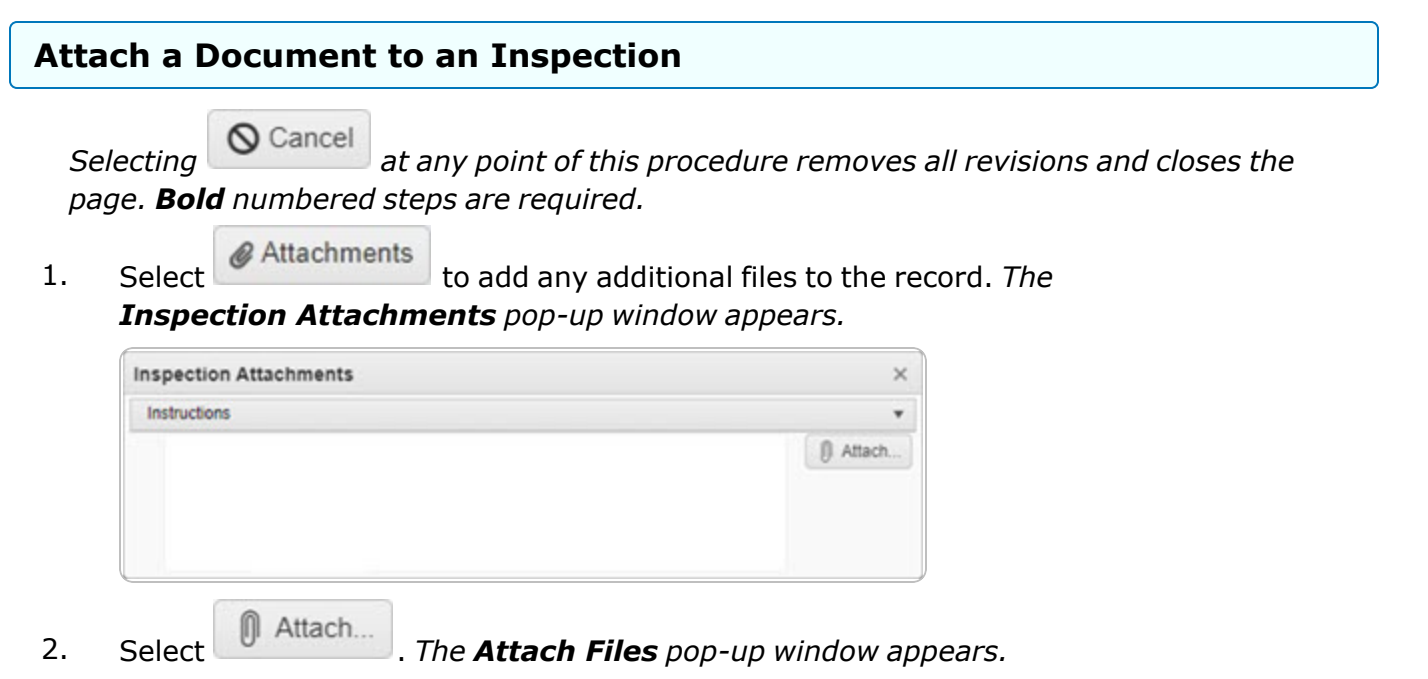

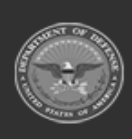

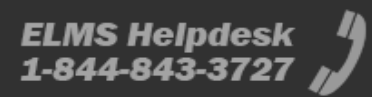

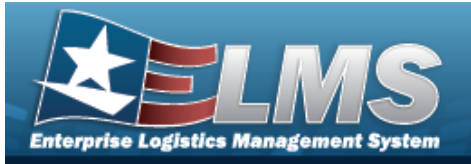

|    | Attach Files ×                                                                                                    |       |
|----|----------------------------------------------------------------------------------------------------|-------|
|    | Instructions                                                                                                    |       |
|    | * Attachment                                                                                                    |       |
|    | Browse                                                                                                    |       |
|    | Desc                                                                                                    |       |
|    |                                                                                                    |       |
|    | Primary     Attach                                                                                                    |       |
|    | Name Desc                                                                                                    |       |
|    | × Close Window                                                                                                    |       |
| 3. | Select Browse The Windows Choose File to Upload pop-up window appears.                                                                      |       |
| 4. | Select Attach                                                                                                    |       |
| 5. | Repeat Steps 2 - 6 to attach multiple documents.                                                                                            |       |
| 6. | Select the desired $^{\circ}$ in the Primary column. The designated attachment, $^{\circ}$ , is the Prin Attachment.                        | mary  |
| 7. | Select Close Window . The <b>Attach Files</b> pop-up window closes, and the file appea<br>the Primary Attachment field of the Results grid. | rs in |

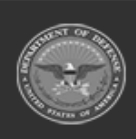